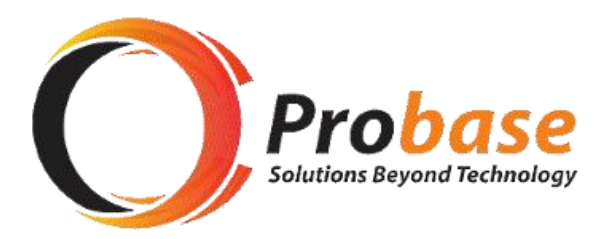

# **CONTRIBUTIONS SECTION MANUAL**

## **SECTION C: MEMBER REGISTRATION GUIDE**

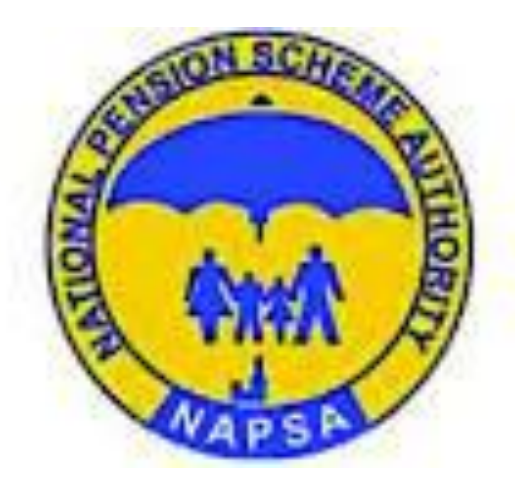

eNAPSA: MEMBER REGISTRATION GUIDE

This function requires to be performed by a SuperUser (About SuperUser, SEE Manual\_Employer Registration Step 8)

| Step 1:<br>Open the NAPSA home page and click on 'e-services login'.                                                              | URL TBA                                                                                                    |
|----------------------------------------------------------------------------------------------------|----------------------------------------------------------------------------------------------------|
| Step 2<br>SuperUser to login using the Employer Login tile<br>Click <b>Sign In</b>                                                | MITONAL PENSION<br>EXCLEME AUTHORITY<br>Severated Social Security Number       Image: Construction of the severation of the severation of th |
| Step 3<br>Check the registered mobile number for an SMS with OTP<br>Enter the verification <b>PIN/OTP</b> and click <b>verify</b> | SATIONAL PENSION         SHEME AUTHORINY         WISER LOGIN         Verification PIN         Enter OTP         One Time PIN         Verify         Cancel                                                                                                    |

To create Employees as Members to NAPSA, click Menu for **Employee Management** 

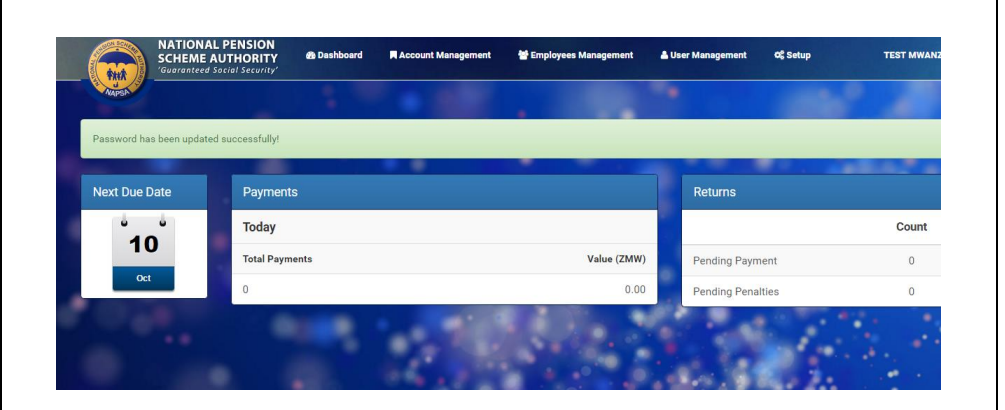

#### Step 5

In the Employee Management module, select 'Create a New Employee'

#### Note:

- For companies that just registered at NAPSA for the first time, the Employee Management page will be blank. Employees will have to be registered
- For companies that are already registered, the employee management page will automatically populate details of existing employees that are registered at NAPSA under this company. Check and verify the employee list and register any new or missing employees

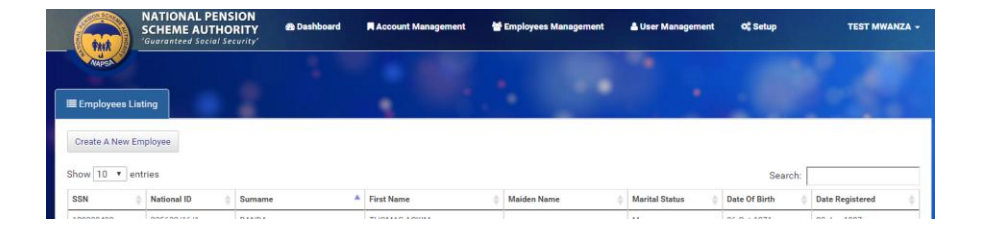

To 'Create a New Employee', fill out the following:

**Personal Details** - complete the required personal details. All fields marked with asterisk (\*) are mandatory.

Click on **next** 

## Note:

National ID format for NRC is six digits then forward slash(*I*) then two digits then forward slash(*I*) then one digit Eg 123456/78/9

## Step 7

Address and Contact Details - complete the required Address and Contact details. All fields marked with asterisk (\*) are mandatory.

Click on next

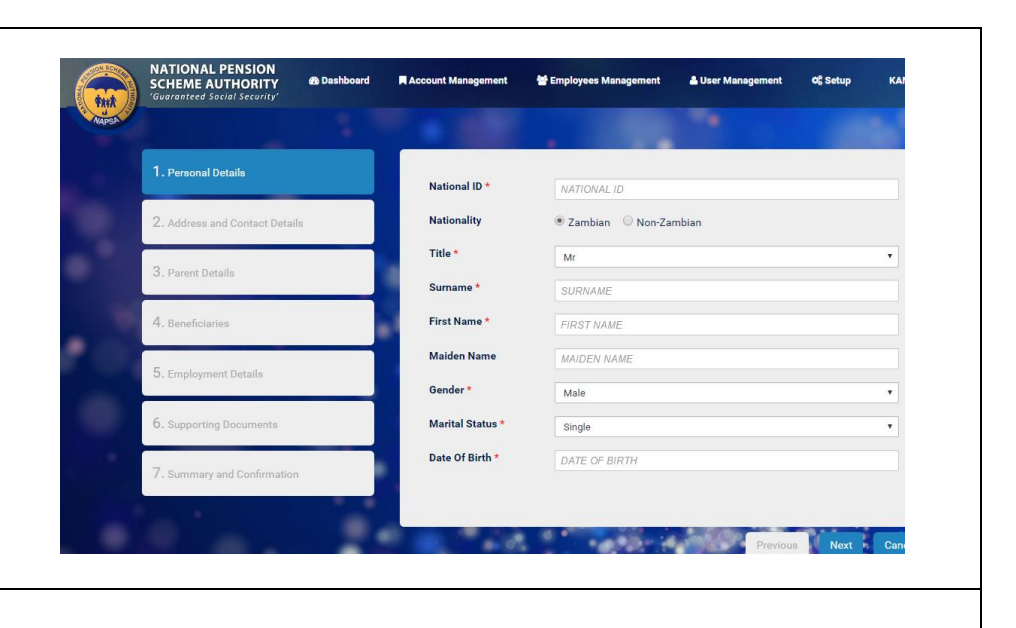

| SCHEME AUTHORITY             | 🌰 Dashboard                                                                                                    | Account Management                                                                                                    | 👹 Employees Management                                                                                                    | 🛔 User Management                                                                                                    | රදී Setup                                                                                                    | KAN                                                                                                    |
|------------------------------|----------------------------------------------------------------------------------------------------|----------------------------------------------------------------------------------------------------|----------------------------------------------------------------------------------------------------|----------------------------------------------------------------------------------------------------|----------------------------------------------------------------------------------------------------|----------------------------------------------------------------------------------------------------|
|                              |                                                                                                    |                                                                                                    |                                                                                                    |                                                                                                    |                                                                                                    |                                                                                                    |
| 1. Personal Details          |                                                                                                    | Plot Number *                                                                                                    | ADDRESS LINE1                                                                                                    |                                                                                                    |                                                                                                    |                                                                                                    |
| 2. Address and Contact Detai | ils                                                                                                    | Street Name *                                                                                                    | ADDRESS LINE2                                                                                                    |                                                                                                    |                                                                                                    |                                                                                                    |
| 3. Parent Details            |                                                                                                    | Location                                                                                                    | ADDRESS LINE3                                                                                                    |                                                                                                    |                                                                                                    |                                                                                                    |
|                              |                                                                                                    | Town                                                                                                    | ADDRESS LINE4                                                                                                    |                                                                                                    |                                                                                                    |                                                                                                    |
| 4. Beneficiaries             |                                                                                                    | Mobile *                                                                                                    | • 095 5123456                                                                                                    |                                                                                                    |                                                                                                    |                                                                                                    |
| 5. Employment Details        |                                                                                                    | Email                                                                                                    | EMAIL                                                                                                    |                                                                                                    |                                                                                                    |                                                                                                    |
| 6. Supporting Documents      |                                                                                                    | Fax                                                                                                    | FAX                                                                                                    |                                                                                                    |                                                                                                    |                                                                                                    |
| 7. Summary and Confirmation  | n                                                                                                    |                                                                                                    |                                                                                                    |                                                                                                    |                                                                                                    |                                                                                                    |
|                              |                                                                                                    |                                                                                                    |                                                                                                    | Previous                                                                                                    | Next                                                                                                    | Cano                                                                                                    |
|                              |                                                                                                    |                                                                                                    |                                                                                                    |                                                                                                    |                                                                                                    |                                                                                                    |
|                              |                                                                                                    |                                                                                                    |                                                                                                    |                                                                                                    |                                                                                                    |                                                                                                    |
|                              | NATIONAL PENSION<br>SCHEME AUTHORITY<br>'Guaranteed Social Security'<br>'I. Personal Details<br>2. Address and Contact Detail<br>3. Parent Details<br>4. Beneficiaries<br>5. Employment Details<br>6. Supporting Documents<br>7. Summary and Confirmation | AntionAL PENSION Courrent Details  Cuerrent Details  Cuerrent Det | NATIONAL PENSION<br>SCHEME AUTHORITY       Dashboard       R Account Management         1. Personal Details       Plot Number         2. Address and Contact Details       Street Name         3. Parent Details       Location         5. Employment Details       Fown         6. Supporting Documents       Fax         7. Summary and Confirmation       Vertifier Automation | NATIONAL PENSION   CCLEME AUTORITY   Courranteed Social Security     Account Management   Courranteed Social Security     Account Management     Account Management   Courranteed Social Security     Account Management     Account Management     Account | NATIONAL PENSION<br>Scuerantzed Social Security <ul> <li>Dashboard</li> <li>Account Management</li> <li>Employees Management</li> <li>User Management</li> </ul> <ul> <li>User Management</li> <li>User Management</li> </ul> <ul> <li>User Management</li> <li>User Management</li> <li>User Management</li> </ul> <ul> <li>User Management</li> <li>User Management</li> <li>User Management</li> </ul> <ul> <li>User Management</li> <li>User Management</li> <li>User Management</li> </ul> <ul> <li>User Management</li> <li>User Management</li> <li>User Management</li> </ul> <ul> <li>User Management</li> <li>User Management</li> <li>User Management</li> <li>User Management</li> <li>User Management</li> <li>User Management</li> </ul> <ul> <li>User Management</li> <li>User Management</li> <li>User Management</li> </ul> <ul> <li>User Management</li> <li>User Management</li> <li>User Management</li> <li>User Management</li> </ul> <ul> <li>User Management</li> <li>User Management</li> <li>User Management</li> <li>User Management</li> <li>User Management</li> <li>User Management</li> <li>User Management</li> <li>User Management</li> <li>User Management</li> <li>User Management</li></ul> | NATIONAL PENSION   CicleMed Unitarity     a bashboard     Account Management   Image: Description     Account Management   Image: Description     Account Management   Image: Description     Image: Description     Image: Description |

**Parent Details** - complete the required details for parents All fields marked with asterisk (\*) are mandatory.

Click on next

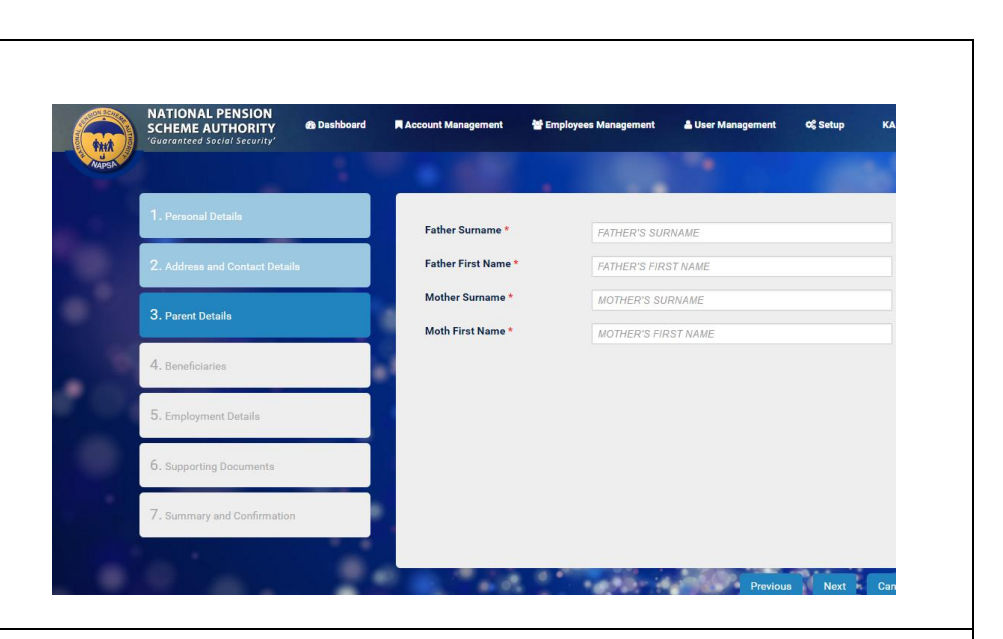

#### Step 9

**Beneficiary Details** - complete the required details for beneficiaries.

To add another beneficiary's details, click on '+ Add' button.

When all beneficiaries are added, click 'next'

If Employer does not have a beneficiary, click the **'x'** button in **red box.** This will make the beneficiary option to disappear. Then click 'next' to continue with registration

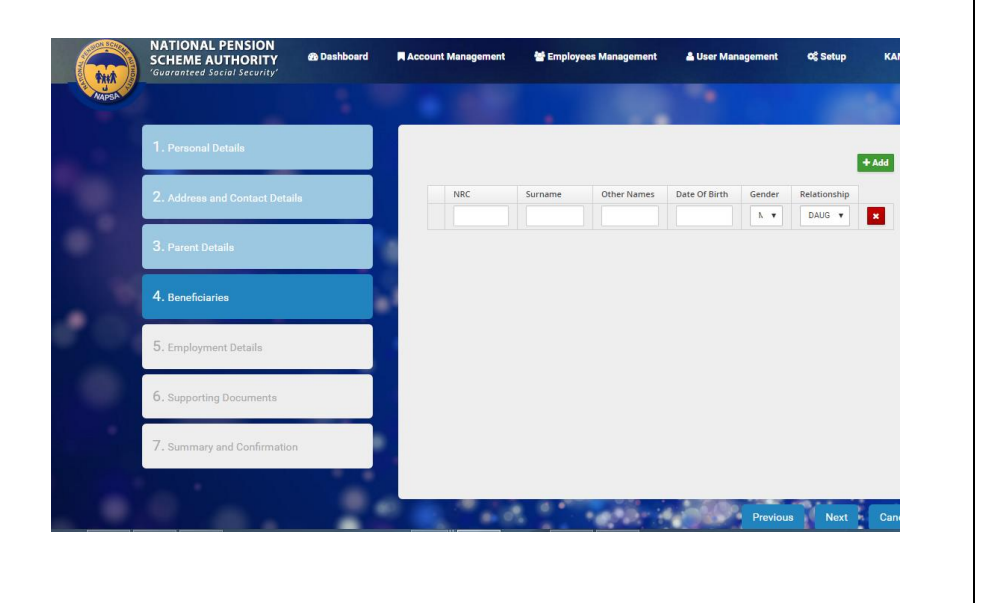

**Employment Details** - complete the required employment details. All fields marked with asterisk (\*) are mandatory.

Click next

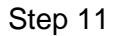

Supporting details - Attach the necessary documentation.

- For Zambian Nationals: NRC
- For non-Zambian nationals: National ID of the country of origin

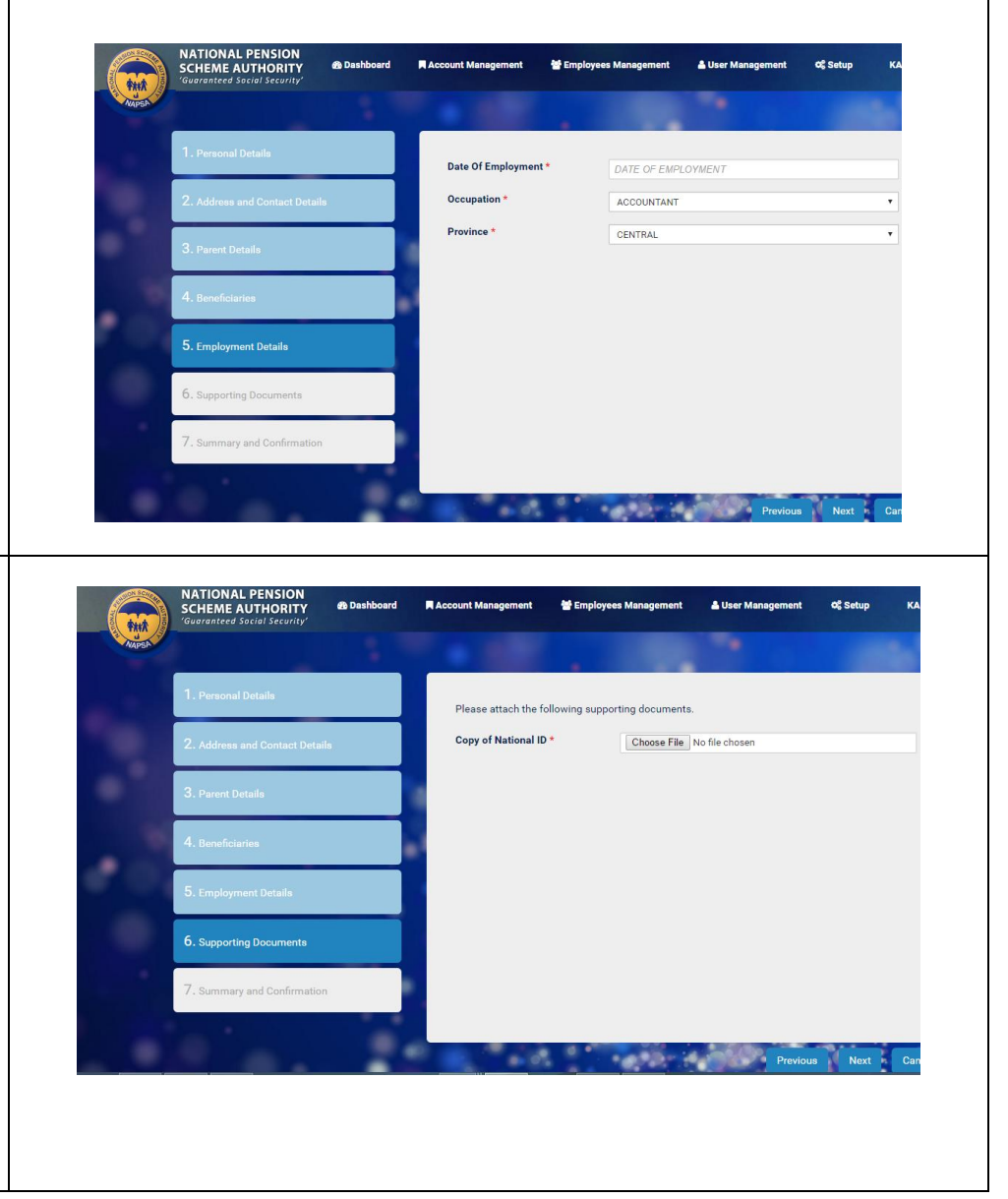

**Summary** – a full summary of the Member Registration details will be displayed for review.

Click on a grey tile to see summary.

To make any changes, click on the blue tile on the left hand column

If no changes, click on 'finish'

System will confirm successful submission of new employee details for registration which will be approved at the NAPSA end. SuperUser will receive SMS advising the reference number for new employee to be registered.

|    | NATIONAL PENSION<br>SCHEME AUTHORITY<br>'Guaranteed Social Security' | d 📕 Account Management                     | 📽 Employees Management | 🛓 User Management | OG Setup TEST |
|----|----------------------------------------------------------------------|--------------------------------------------|------------------------|-------------------|---------------|
| SA |                                                                      |                                            |                        |                   |               |
|    | 1. Personal Details                                                  |                                            |                        | 0.0               |               |
|    | 2. Address and Contact Details                                       | Personal Detail     Finder Personal Detail | Address & Contact      | C Parents Be      | neficiaries   |
|    | 3. Parent Details                                                    | National ID                                | 3                      | 99999/99/1        |               |
|    |                                                                      | Title                                      | N                      | IR<br>IUDALA TEST | 1             |
|    | 4. Beneficiaries                                                     | Sex                                        | N                      | 1                 |               |
|    | 5. Employment Details                                                | Marital Status<br>Date of Birth            | S<br>2                 | 8-09-1981         | _             |
|    | 6. Supporting Documents                                              | 1                                          |                        |                   |               |
|    | 7. Summary and Confirmation                                          |                                            |                        |                   |               |
|    |                                                                      |                                            |                        |                   |               |
|    |                                                                      | -                                          |                        | Previous          | Finish Cancel |